LIFE に連携した機能訓練計画書作成方法

LIFE に連携した機能訓練計画書の出力は、<<サービス計画>><通所介護>[機能訓練計画書]画面から入力します。

<初めに>

機能訓練計画書は期間が重複して作れません。既存の機能訓練計画書の終了日を 令和 03 年 3 月 31 日に変更して保存し、令和 03 年 4 月 1 日からの機能訓練計画書 を新しく追加でつくります。

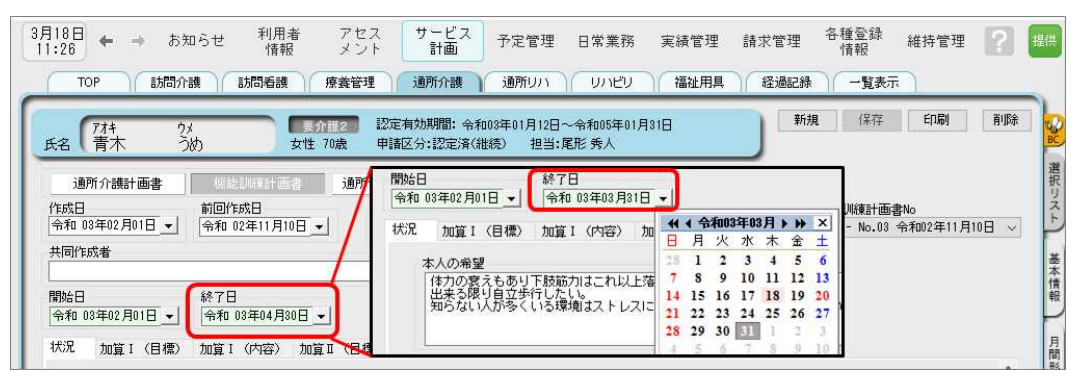

①機能訓練計画書画面右上 [新規]をクリックし、

新規作成入力ダイアログで、「令和3年4月の様式で作成」にチェックを入れ作成します。 ※今までの機能訓練計画書を複写し、令和3年4月のレイアウトで作成することができます。 ※旧方式で作成した場合は、LIFE連携項目が不足します。

| 新規作成します                 |                                   | × |
|-------------------------|-----------------------------------|---|
| 新規作成時のオプション             | 対応する通所介護計画書                       |   |
| ● 新規作成します               | No.01 令和03年03月15日 V               |   |
| ○ 複写します                 | 作成日<br>令和 03年03月17日 ▼             |   |
| ☑ 令和3年4月の様式             | こで作成                              |   |
| ☑ 対応する通所介護              | 計画書からデータを取り込む                     |   |
| 対象項目                    |                                   |   |
| 「本人の希望」「家<br>「健康状態」「ケア」 | 族の希望」「日常生活自立度」<br>上の医学的リスク」「特記事項」 |   |
|                         | OK キャンセノ                          | ŀ |

 ②[状況]タブ、「利用者本人の希望」などファーストケアでは入力文字数制限がありませんが、 LIFEへ送信される内容は200文字まで、と文字数に制限がかかっている箇所があります。
 全入力内容が連携されませんので、LIFEに送信する内容は始めに入力してください。
 (連携項目上限文字数は項目によって異なります。)
 ※別紙「機能訓練計画書の上限文字数」をご参照ください。 ③[状況]タブにある病名(ICD10 コード)と記載された場所は、ICD10 のコード番号を入力します。

※ICD10コードは、別紙「LIFE に入力するコードの説明等について」をご参照ください。

|                                 |                                        |                        | <ul><li>病名 (ICD10コード)</li></ul> |  |
|---------------------------------|----------------------------------------|------------------------|---------------------------------|--|
| 発症日・受傷日<br>年月日 <u>▼</u>         | 直近の入院日<br>年月日 <u>→</u>                 | 直近の退院日<br>年月日<br>▼     |                                 |  |
| 治療経過(手術がある場合は手                  | 術日・術式等〉                                |                        |                                 |  |
|                                 |                                        |                        | ^                               |  |
|                                 |                                        |                        |                                 |  |
|                                 | ~~~~~~~~~~~~~~~~~~~~~~~~~~~~~~~~~~~~~~ |                        | ×                               |  |
| 吉妍疾患・コントロール状態・<br>下肢筋力の低下と、認知症に | 、同血圧、心疾患、呼吸 研究 感 失 患 、 呼吸 研 に よ る 病 開  | 、糖尿病毒)<br>性症状群のリスクが高い。 | ~                               |  |
|                                 |                                        |                        |                                 |  |
|                                 |                                        |                        | ~                               |  |

④[訓練目標]タブにある長期目標・短期目標はICF(国際生活機能分類)を選択して入力します。 ※目標設定は3つまで選択できます。

|                                                                                                    |                                                                                                    |                                           |              | 【機能訓練の目標 | [設定]                                                                                 |            |               |
|----------------------------------------------------------------------------------------------------|----------------------------------------------------------------------------------------------------|-------------------------------------------|--------------|----------|--------------------------------------------------------------------------------------|------------|---------------|
| Biteling         Biteling         Biteling         DFACH           Biteling         1000125 (100125 (10                                                                                                    |                                                                                                    |                                           |              | 機能訓練の長期  | 期目標1設定                                                                               |            |               |
|                                                                                                    | 2 副使目標 副镜内容 特記事項                                                                                                    |                                           | 月期           |          | 目標<br>(解決すべき課題)                                                                      | ICF名称      |               |
| MANS<br>MARS<br>10001<br>1001100<br>1001100<br>1001000<br>1001000<br>1001000<br>1001000<br>10010000<br>10010000<br>10000000<br>10000000<br>10000000<br>10 | ※報注理の月間<br>LIFEにはIF (図                                                                                                    | 11F(国際生活機能分類)との関連付けを指定<br>際生活機能分類)を提出します。 | してください。 * 君式 | 機能       | 移乗                                                                                   | ~ 乗り移り(移乗) | ~             |
|                                                                                                    | (約15年)<br>現在日<br>令和 83年05月01日 - 令和 83年05月31日 -                                                                                                    |                                           | 日間設定         | 活動       | 身体機能·構造                                                                              | 運動耐用能      | ~             |
|                                                                                                    | 耕目標                                                                                                    | 2 個世 第565 (6来) []<br>活動 運動計用能 [] []       |              |          | 精神機能<br>感覚機能と痛み<br>身体機能・構造                                                           |            | ~             |
|                                                                                                    | 2月日間<br>国家日<br>単式行業2月11日 - (今和 前半65 月11日 -<br>第日ディリービス 年7月11日 - (<br>第日ディリービス 年7月11日 - (第四) 新川市 -<br>あ日ディリービス 年7月11日 - (<br>あ日常 イリービス 年7月11日 - (<br>から月秋年逝かぞつかぞで回行できるようにします。<br>足のリハビリテーションのために落<br>から月秋年逝かぞつがでで回行できるようにします。 |                                           | ● 日本 読定      |          | 学習<br>建設に要行<br>当時期決決<br>日本10-27-73-22<br>定時内変換<br>定時内変換<br>に時かり操作<br>生行で移動<br>ない時かり開 | OK         | <b>+</b> #>/2 |
|                                                                                                    |                                                                                                    |                                           |              |          | 家母<br>家庭用品の管理<br>他者への援助<br>対人関係<br>仕人関係                                              |            |               |
| 等考<br>等項用品の管理<br>他者への時刻<br>打人間時                                                                                                    |                                                                                                    |                                           |              |          | 進味や社会活動<br>人権                                                                        |            |               |

⑤[訓練目標]タブにある頻度(週)・時間(分)がLIFEに提出されます。

※頻度・時間(強度の目標/強度の単位/量の目標/量の単位)は LIFE には提出されません。

| Law to t |                |            | 1122.010000 | 50.005 |      |   |   |     |     | 「江道加」上          | へ <b>れ多動力 トートう動力 「</b> | 丁自即派 |
|----------|----------------|------------|-------------|--------|------|---|---|-----|-----|-----------------|------------------------|------|
|          | 頻度・時間<br>〈強度の目 | │<br>標/強度0 | の単位/量の      | 目標/    | 量の単位 | D |   |     | 頻度注 | ※ 時間※<br>D] [分] | Eな実施者                  |      |
|          |                |            | 1           | ~      | ٥    | 1 | ~ | セット | 2   | 5               | その他                    | Ŷ    |
|          | 0.5 ~          | ks         | 10          | ~      | ٥    | 3 | ~ | セット | 2   | 15              | 理学療法士                  | ~    |
|          |                |            | 5           | ~      | ٥    | 2 | ~ | セット | 2   | 10              | 理学療法士                  | ~    |
|          |                |            | 5           | ~      | 分    | 1 | × | セット | 2   | 5               | 理学療法士                  | Ŷ    |
|          |                |            |             |        |      |   |   |     |     |                 |                        |      |

⑥出力した個別機能訓練計画書情報ファイルをLIFE 専用 Web サイトで取り込みます。※出力機能は4月末のバージョンアップにて機能追加になります。